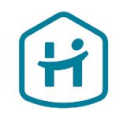

# Como completar el proceso de verificación de tu cuenta

# Para empresas\*

Esta guía no se aplica a los particulares ni a los empresarios individuales (autónomos).

© Holidu GmbH | Confidential

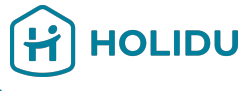

# Antes de empezar, asegúrese de tener preparados los siguientes documentos.

Esto le ayudará a completar la verificación sin problemas y sin interrupciones:

- 1. Documento de registro
  - → Emitido por una fuente fiable e independiente, como el registro mercantil local del país/región en el que esté registrada la empresa.
  - → Debe haber sido expedido en los últimos 12 meses, o contener una firma y un estado de situación con fecha no anterior a 12 meses.
- 2. Documento de identidad oficial del representante o representantes legales de la empresa
  - → Tipos de documentos aceptados: Pasaporte, Carnet de conducir o Documento Nacional de Identidad.
  - → Requisitos: Debe ser válido, estar en vigor y ser claramente visible.
- 3. Justificante de titularidad de cuenta bancaria
  - → Tipos de documentos aceptados: Extractos bancarios, Tickets de ingreso o formularios de ingreso, Capturas de pantalla del entorno online bancario, Cartas oficiales emitidas por un banco, Cheques.
  - → Requisitos: El documento debe mostrar el nombre del titular de la cuenta, el IBAN, un indicador de que ha sido emitido por un banco (por ejemplo, el nombre del banco, el logotipo o un tipo de letra específico del banco), menos de 12 meses de antigüedad.

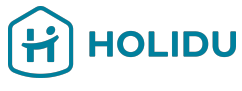

# Antes de empezar, asegúrese de tener preparados los siguientes documentos.

Esto le ayudará a completar la verificación sin problemas y sin interrupciones:

### 4. Documentos adicionales (si procede)

- → Justificante de domicilio (por ejemplo, factura de servicios públicos, extracto bancario, correspondencia gubernamental con una antigüedad no superior a 12 meses).
- → Prueba de identificación fiscal (documento que muestre: nombre de la organización, número de identificación fiscal, emitido por una fuente fiable e independiente como la autoridad fiscal local, emitido en los últimos 12 meses, o debe contener una firma y un estado de situación con una fecha no superior a 12 meses).
- → Nota: Solo es necesario si se solicita específicamente durante el proceso.

### **Consejos importantes:**

- Los documentos deben ser claros, legibles y no estar recortados.
- Formatos aceptados: JPEG, PNG o PDF.
- Asegúrese de que no haya reflejos, brillos, ni sombras en las imágenes.

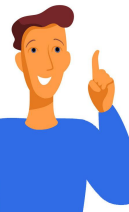

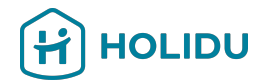

# 1. Vaya a la sección "Cuenta" en su cuenta de Holidu

| Cuenta           | > | Cuenta                                                                                                    |         |
|------------------|---|----------------------------------------------------------------------------------------------------|---------|
| Facturas         | > | Valide sus datos para seguir recibiendo pagos<br>Por ley, estamos obligados a verificar tu identidad y datos bancarios. Asegúrate de tener a mano tu DNI<br>y tus datos para agilizar el proceso. | Validar |
| Pagos            | > | ¿ <u>Por qué es necesario?</u><br>S Falta validación                                                                                                    |         |
| Ayuda y recursos | > | Hay alguna información que falta o que no es correcta y que requiere tu atención. Revisa y completa los datos<br>necesarios para finalizar el proceso de validación.                              |         |
| Contacto         | > | Ajustes                                                                                                    |         |

# 2. Pinche en Validar para empezar el proceso de verificación

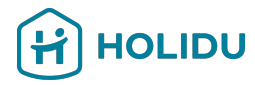

| Cuenta           | > | Cuenta                                                                                                    |
|------------------|---|----------------------------------------------------------------------------------------------------|
| Facturas         | > | Valide sus datos para seguir recibiendo pagos<br>Por ley, estamos obligados a verificar tu identidad y datos bancarios. Asegúrate de tener a mano tu DNI             |
| Pagos            | > | <ul> <li>¿Por qué es necesario?</li> <li>S Falta validación</li> </ul>                                                                                               |
| Ayuda y recursos | > | Hay alguna información que falta o que no es correcta y que requiere tu atención. Revisa y completa los datos<br>necesarios para finalizar el proceso de validación. |
| Contacto         | > | Ajustes                                                                                                    |

# 3. Será redirigido a la página de nuestro proveedor de pagos

Cuenta

Ajustes

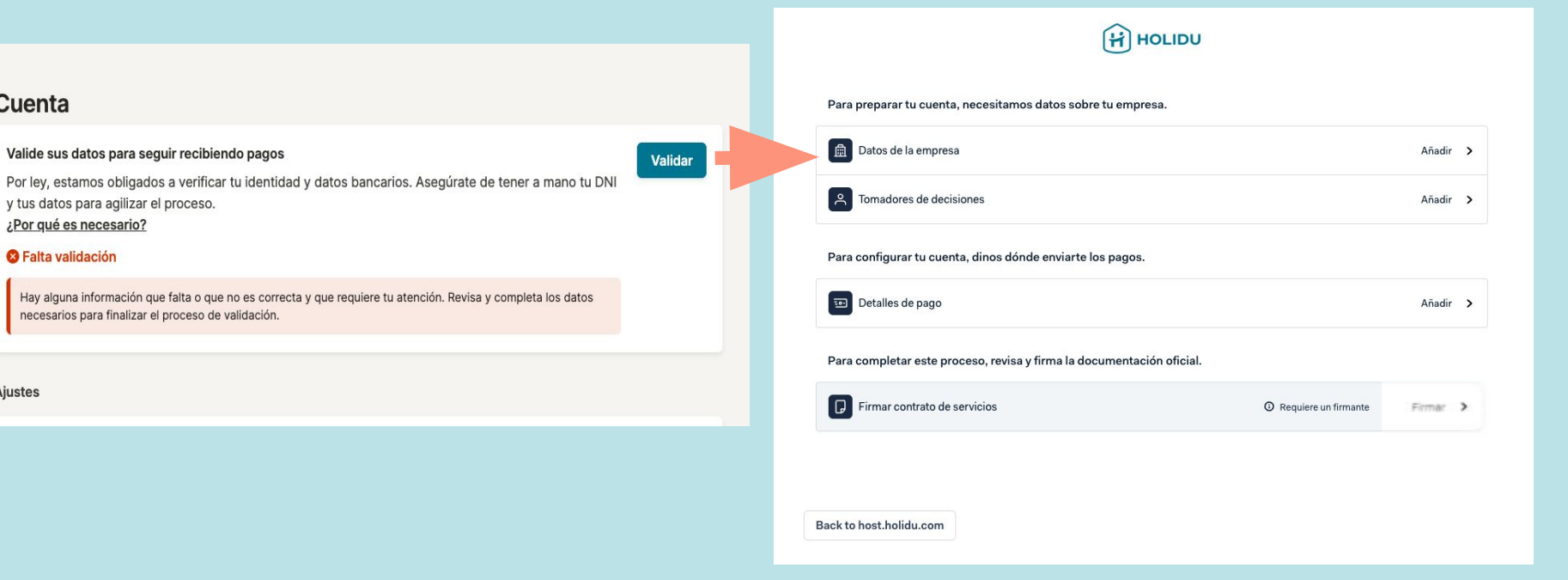

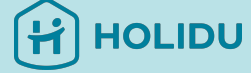

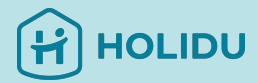

# Página de nuestro Proveedor de pagos

Se le pedirá que provea lo siguiente:

- Datos de la empresa
- Responsables de la empresa/toma de decisiones
- Datos de pago
- Firma acuerdo de Servicio

| Datos de la empresa                                                    | Añadir >                                         |
|------------------------------------------------------------------------|--------------------------------------------------|
| A Tomadores de decisiones                                              | Añadir >                                         |
| Para configurar tu cuenta, dinos dónde enviarte los pagos.             | Pinche en "Añadir" para                          |
| Detalles de pago                                                       | empezar a introducir los<br>datos de su empresa. |
| Dava completer acto processo, reviso y firma la degumenta cifa aficial |                                                  |
| Para completal este proceso, revisa y firma la documentación oficial.  |                                                  |
| Fara completar este proceso, revisa y firma la documentación oficial.  | Encontrará que alguna o                          |

# OLIDU

# 4. Provea los Datos de la empresa

Por favor, introduzca el nombre oficial registrado, Nombre legal de la empresa y seleccione el tipo de empresa

### DATOS DE LA EMPRESA

Basic information </ Estructura de la empresa Datos de registro

Dirección 🗸

### **Basic** information

Country/region of establishment

Guardar e ir a la vista general

Razón social de la empresa

Introduce el nombre exactamente como aparece en los documentos de registro oficiales de tu empresa.

Test GmbH

Alemania

Documento de registro

Resumen

Siguiente

### Estructura de la empresa

### ¿Qué tipo de empresa tienes?

### Empresa privada

Tu empresa es de propiedad privada y no cotiza en una bolsa de valores pública. Por ejemplo: sociedad limitada unipersonal (SLU), sociedad de responsabilidad limitada (SRL), unlisted sociedad anónima (SA).

### Empresa pública

Tu empresa cotiza en una bolsa de valores pública y tiene que divulgar información financiera al público periódicamente. Por ejemplo: listed sociedad anónima (SA).

### Sociedad constituida

Un acuerdo entre dos o más personas para dirigir una empresa conjunta.

### Organización sin ánimo de lucro o caritativa

Tu organización tiene consideración oficial de organización sin ánimo de lucro o exenta de impuestos. Por ejemplo: sociedad cooperativa (S. Coop.), fundación, non-profit asociación, , congregaciones e instituciones religiosas.

### Organización gubernamental

Tu organización es propiedad del gobierno o del estado. Por ejemplo: corporaciones locales, organismos públicos, órganos de la Administración del Estado y de las Comunidades Autónomas.

### Asociación incorporada

Una entidad registrada sin fines de lucro que está organizada en torno a un fin como el ocio, la cultura o la beneficiencia.

Ej: pinche aquí, si es una empresa privada

0

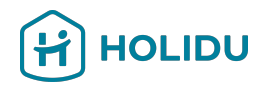

Añada los **datos de** registro de la empresa aquí.

Para empresas españolas (ES): El número de registro mercantil, es también su NIF.

En caso de no tener un número de IVA, seleccione el motivo por el cual no tiene dicho número.

### Datos de registro

| iombre comerciai                                                                 |          |
|----------------------------------------------------------------------------------|----------|
| Test Company                                                                     |          |
| Igual que la razón social de la empresa                                          |          |
| NIF (número de identificación fiscal)                                            |          |
|                                                                                  |          |
| Número de Identificación a efectos de IVA (Impuesto sobre <mark>e</mark> l Valor | Añadido) |
| ES                                                                               |          |

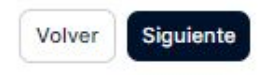

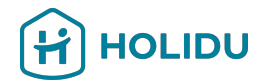

### Dirección registrada

La dirección tal y como aparece en los documentos oficiales de registro de tu empresa.

v

¿Por qué debo cumplimentar esta información?

### Buscar dirección

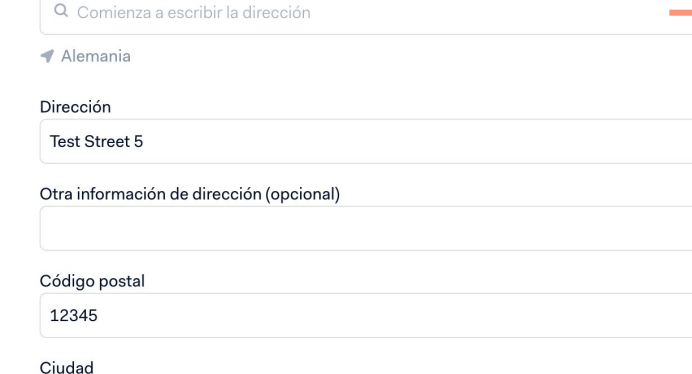

Puede usar la barra de búsqueda para encontrar la dirección exacta.

Por favor, asegúrese de proveer aquí la **dirección** oficial registrada de su empresa.

| Dire | cción | adic | ional |
|------|-------|------|-------|

Munich

¿Existe una dirección diferente para las operaciones principales de la empresa?

- O No, la dirección registrada es donde operamos.
- 🔵 Sí, nuestra sede está en una ubicación diferente.

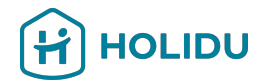

## Siga las instrucciones para proveer un documento válido y legible.

### **Importante:**

- El documento debe haber sido expedido por la **autoridad pertinente**. Normalmente, es el documento de registro mercantil de su empresa, expedido cuando se registra con las autoridades y debe mostrar el **nombre** legal de su empresa.
- Debe haber sido emitido en los últimos doce meses.

¿Qué pasa si el documento está expedido anterior a 12 meses?

Si su documento tiene más de 12 meses, debe contener una declaración con los activos y pasivos de la empresa. Deberá hacerlo firmar y fechar por alguien con poder de decisión o firma dentro de la empresa. Asegúrese de incluir la fecha, el cargo y el nombre de la entidad jurídica.

### Carga un documento de registro

Necesitamos un documento oficial para verificar los datos de tu organización.

### 0 No se han podido verificar los datos de la organización

No se encontró la empresa en la base de datos. Revisa la información que aparece a continuación y corrige los errores, o <u>carga un documento de registro</u> Luego vuelve a enviar.

### Requisitos de los documentos

 El documento debe estar emitido por una entidad gubernamental. Por lo general, se entrega cuando se crea una empresa en el registro comercial local.

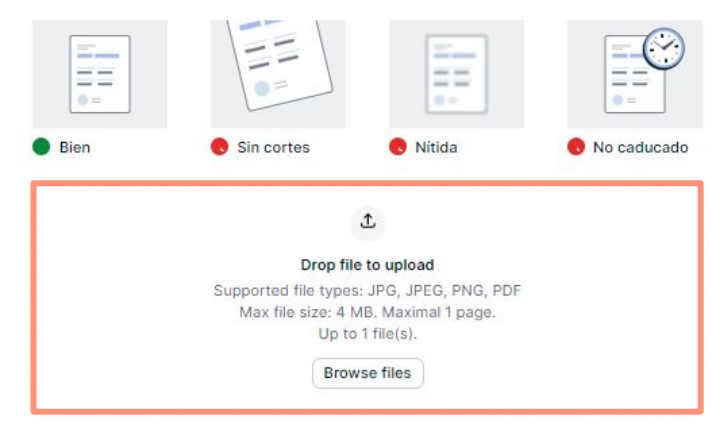

Volver

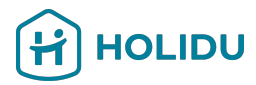

0

HOLIDU Resumen Basic information

Razón social de la empresa Datos de registro 🗸 Country/region of establishment

Test GmbH Alemania

Empresa privada

La empresa para la que trabajo

DATOS DE LA EMPRESA

Basic information </ Estructura de la

empresa

Dirección 🗸

Resumen

Tipo de entidad Titular de la cuenta

Estructura de la empresa

### Datos de registro

Nombre comercial Test GmbH Número de registro HRB00000 Por debajo del umbral impositivo Motivo por el que falta el número de IVA

### Dirección de registro

0

0

0

| Dirección     | Riesstr. 24 |
|---------------|-------------|
| Código postal | 80992       |
| Ciudad        | München     |
| País          | Alemania    |

Al enviar este resumen, confirmas lo siguiente: Confirmo (en nombre de la empresa a la que estoy autorizado a representar) que la información y la documentación de apoyo proporcionada durante este proceso de KYC son precisas y están actualizadas y, por lo tanto, representan correctamente la situación actual.

### Guardar e ir a la vista general

Volver Enviar

Revise si ha introducido todos los datos correctamente y pinche en "Enviar".

En caso de necesitar cambiar algún dato, pinche en el símbolo. 🖉

# Página de nuestro proveedor de pagos

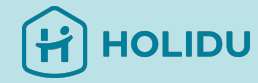

### Configura tu cuenta

Configuración de tu negocio: Empresa 🖉

### Para preparar tu cuenta, necesitamos datos sobre tu empresa.

| Â |                         | Añadir | > |
|---|-------------------------|--------|---|
| Å | Tomadores de decisiones | Añadir | > |

Indícanos la cuenta bancaria que utilizas para enviar o recibir fondos.

| Detalles de la cuenta bancaria                                        |         | > |
|-----------------------------------------------------------------------|---------|---|
| Para completar este proceso, revisa y firma la documentación oficial. |         |   |
| Firmar contrato de servicios                                          | Firmado |   |

Los **Datos de su empresa están ahora en revisión**. Esto puede tardar hasta 72h.

No necesita esperar por la verificación y puede continuar, pinchando en **"Añadir"** y empezando a introducir la información sobre los **Tomadores de decisiones de su empresa.** 

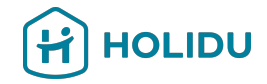

# 5. Provea los datos de los tomadores de decisiones

^

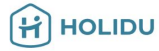

### Tomadores de decisiones

Proporciona información sobre los propietarios, las personas que ejercen el control y los firmantes de tu empresa. Ten en cuenta que una persona puede desempeñar varios roles. Los requisitos son los siguientes:

📀 Obligatorio 🕑 Requerido si corresponde

Propietario Agrega a todos los propietarios que posean el 25 % o más de tu empresa.

- Persona en control Si no hay ningún propietario que posea el 25 % o más, especifica todas las personas que ejercen el control.
- Firmante Agrega al menos a un firmante.

### ¿En qué se diferencian estos roles?

- Un propietario es alquien que posee el 25 % o más de la empresa, a través de derechos de voto, capital o similar.
- Una persona que ejerce el control es alguien que tiene autoridad para tomar decisiones comerciales importantes.
   Puede ser un propietario o no.
- Un firmante ha sido autorizado para firmar documentos oficiales en nombre de la empresa. Por lo general, un firmante es también un propietario o una persona que ejerce el control.

Por favor, **lea cuidadosamente las instrucciones de la izquierda cuidadosamente** and pinche en "Añadir tomadores de decisiones" para añadir el primero de los tomadores de decisiones.

Tenga en cuenta que es muy importante determinar **al menos una persona autorizada a firmar en nombre de la empresa.** 

+ Añadir tomador de decisiones

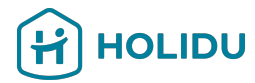

# 5. Provea los datos de los tomadores de decisiones

### HOLIDU

### Provea aquí la Información Personal del Tomador de Decisiones.

Asegúrese de seleccionar el role "Firmante" cuando el Tomador de Decisiones es la persona autorizada a firmar en nombre de su empresa.

| DETALLES PARTICULARES | Datos personales                                                                                                    |                                                                                               |
|-----------------------|----------------------------------------------------------------------------------------------------|-----------------------------------------------------------------------------------------------|
| Dirección             | Por qué debo cumplimentar esta informada esta informada esta in | nación? 🗸 🗸                                                                                   |
| Resumen               | Selecciona todos los roles que tiene este respo<br>Propietario<br>Persona que posea el 25 % o más de la en                                                                                                    | onsable de la toma de decisiones.<br>npresa (de forma directa o indirecta)                    |
|                       | Persona en control<br>Autorizado para tomar decisiones comerco                                                                                                    | ciales importantes (puede o no ser propietario)                                               |
|                       | <ul> <li>Firmante</li> <li>Autorizado para firmar contratos en nomb</li> </ul>                                                                                                    | ore de la empresa                                                                             |
|                       | Nombre<br>Introduce tu(s) nombre(s) tal y como figura(n) en tu<br>documento de identidad                                                                                                    | Apellidos<br>Introduce tu(s) apellido(s) tal y como figura(n) en tu<br>documento de identidad |
|                       | Fecha de nacimiento                                                                                                    |                                                                                               |
|                       | Daía da rasidancia                                                                                                    |                                                                                               |
|                       | Alemania                                                                                                    | •                                                                                             |
|                       | Dirección de correo electrónico                                                                                                    |                                                                                               |
|                       | Número de teléfono                                                                                                    |                                                                                               |
|                       | +49                                                                                                    |                                                                                               |
|                       | Posición laboral                                                                                                    |                                                                                               |
|                       | Guardar e ir a la vista general                                                                                                    | Siguiente                                                                                     |

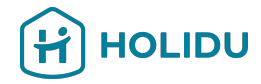

# 5. Provea los datos de los tomadores de decisiones

### **Detailes** particulares

Aporta una dirección particular Datos personales ~ Dirección 🗸 O ¿Por qué debo cumplimentar esta información? v Método de verificación 🗸 Buscar dirección Documento de identidad Q Paseo Cerrado de Calderón 1 29018 Málaga Resumen España Dirección Paseo Cerrado de Calderón, 1 Otra información de dirección (opcional) Código postal 29018 Ciudad Málaga

Añada la **Dirección personal del tomador de decisiones** usando la barra de búsqueda.

Asegúrese que la dirección coincide con la dirección que aparece en el documento de identidad del tomador de decisiones, porque puede ser requerido que verifique su identidad adjuntando el documento del mismo, en el próximo paso.

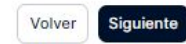

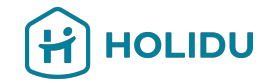

Si el sistema no le ha pedido verificar la identidad del tomador de decisiones, por favor salte al paso 7: Provea los datos de pago.

Si el sistema le ha pedido verificar la identidad del tomador de decisiones, por favor siga los pasos en la siguiente página. Esté preparado para proveer el documento de identidad cumpliendo con los siguientes requisitos:

- Que no esté caducado, debe estar en vigor
- Que sea en color y sin fondo (recortado)
- Que tenga archivos separados para el frontal y la parte de atrás del documento de Identidad o carnet de conducir

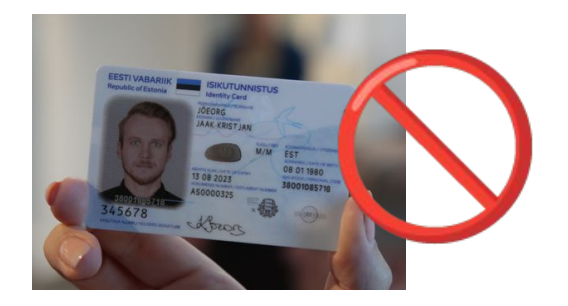

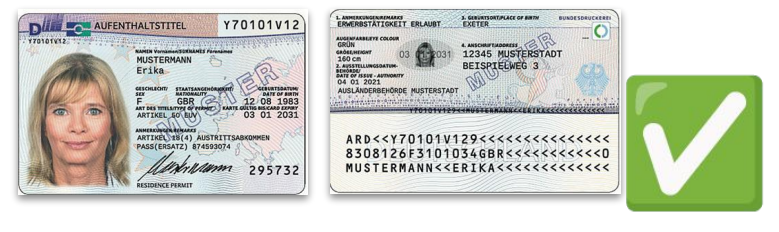

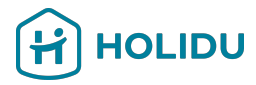

Elija el método de verificación que le gustaría usar (Recomendamos verificación instantánea)

Por favor, siga los pasos en esta página y la siguiente para adjuntar la foto.

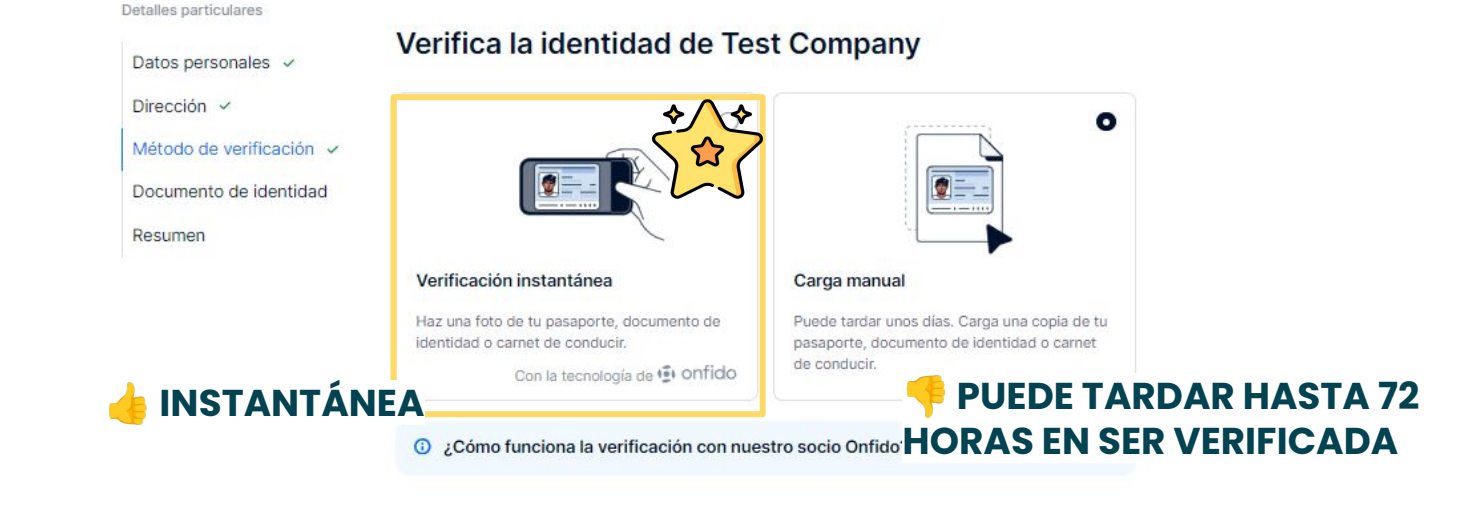

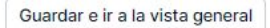

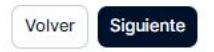

Elija el tipo de documento que le gustaría adjuntar y confirme el país de expedición del mismo.

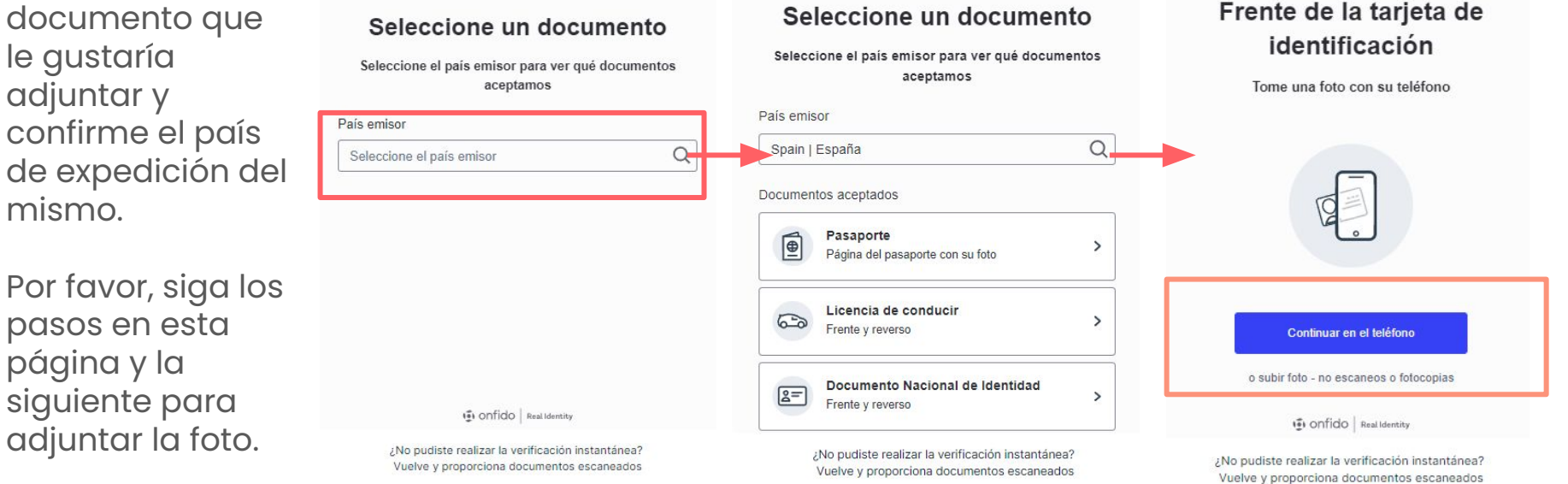

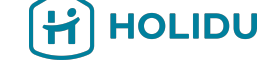

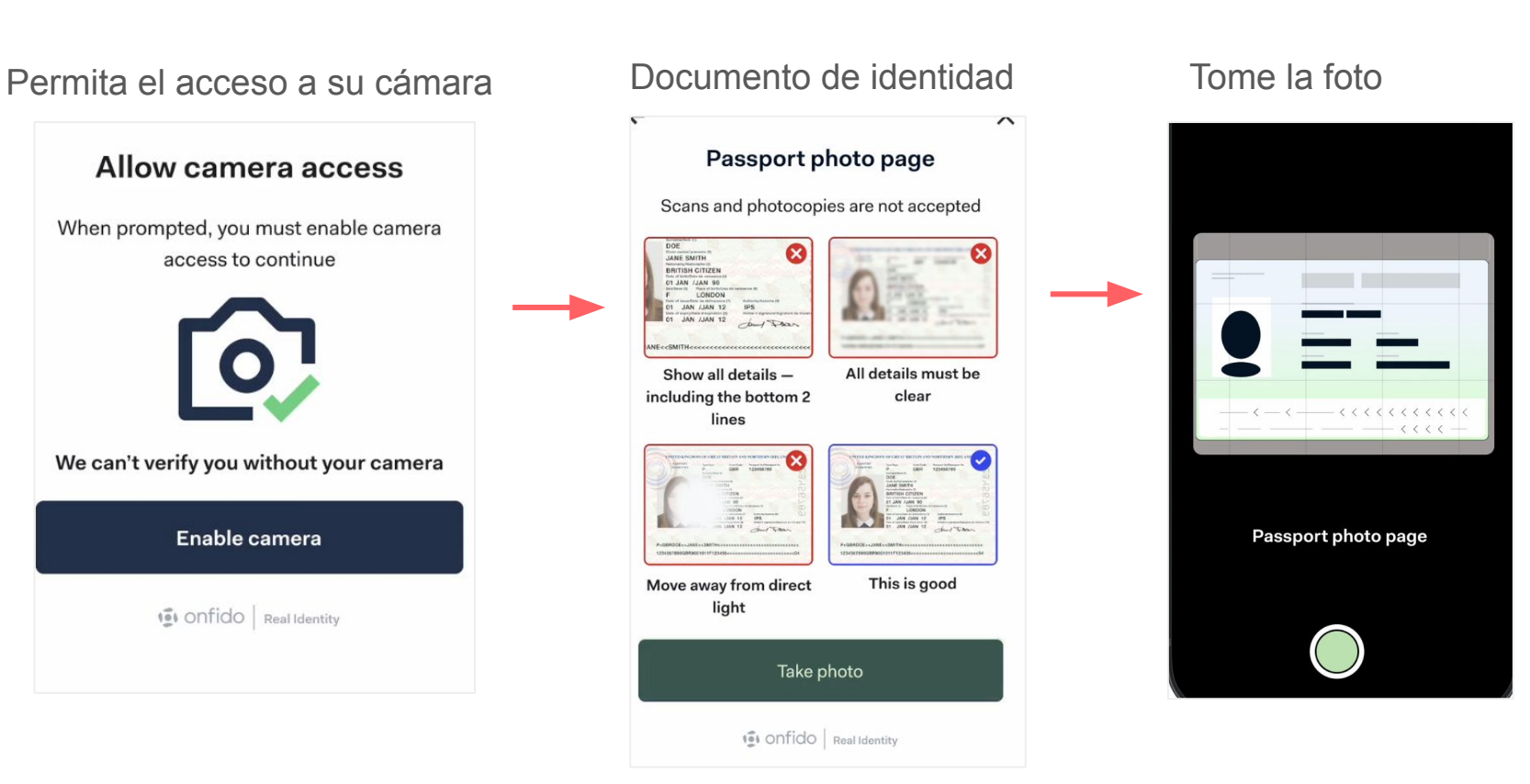

HOLIDU

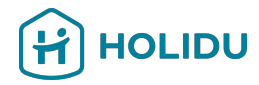

### Resumen

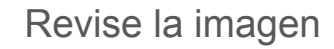

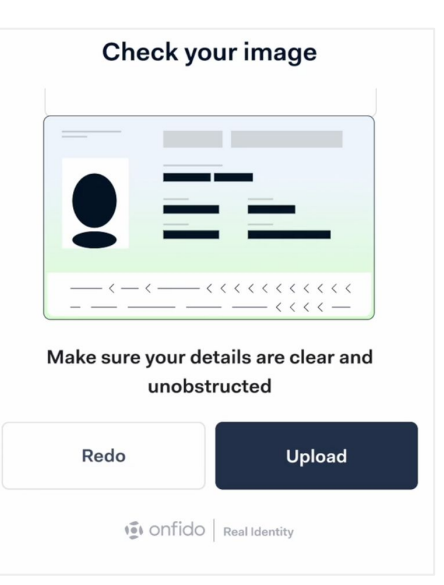

| Datos personales                 |                                                                                                    |
|----------------------------------|----------------------------------------------------------------------------------------------------|
| Nombre                           | Test                                                                                                    |
| Apellidos                        | Company                                                                                                    |
| Fecha de nacimiento              | 1978-06-27                                                                                                    |
| Número de documento de identidad | 1 million and the second second second second second second second second second second second second second se |
| País o región de residencia      | España                                                                                                    |
| Número de teléfono               |                                                                                                    |
| Dirección de correo electrónico  | jose .com                                                                                                    |
| Dirección                        |                                                                                                    |
| Dirección                        | Paseo Cerrado de Calderón, 1                                                                                    |
| Código postal                    | 29018                                                                                                    |
| Ciudad                           | Málaga                                                                                                    |
| País o región                    | España                                                                                                    |
| Documento de identidad           |                                                                                                    |
| Tipo de documento                | Documento de identidad                                                                                          |
| Cara anterior                    | screenshot-app_tango_us-2024_10_04-<br>10.16.39 ppg                                                             |

Cara posterior

10\_16\_39.png screenshot-app\_tango\_us-2024\_10\_04-10\_16\_39.png Por favor revise que la información añadida es correcta. Si no, puede editarla pinchando en el icono del lápiz, si está todo bien, pinche en "Enviar"

0

0

0

### 8. Añada Tomadores de decisiones adicionales (si fuera necesario)

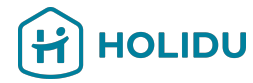

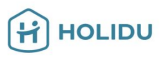

### Tomadores de decisiones

Proporciona información sobre los propietarios, las personas que ejercen el control y los firmantes de tu empresa. Ten en cuenta que una persona puede desempeñar varios roles. Los requisitos son los siguientes:

📀 Obligatorio 🕑 Requerido si corresponde

- Propietario Agrega a todos los propietarios que posean el 25 % o más de tu empresa.
- Persona en control Si no hay ningún propietario que posea el 25 % o más, especifica todas las personas que ejercen el control.
- Firmante Agrega al menos a un firmante.

| ¿En qué se diferencian es | tos roles?                     | ^ |
|---------------------------|--------------------------------|---|
| Anna Test                 | O In review                    | Ū |
| Signatory                 |                                |   |
|                           | + Añadir tomador de decisiones |   |

En caso de que su empresa tenga **más de un tomador de decisiones**, por favor añada su información pinchando en "Añadir Tomador de Decisiones".

Si este no es el caso, puede pinche en "guardar" y vaya a la vista previa para continuar al próximo paso.

# Página de nuestro proveedor de pagos

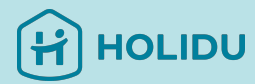

### El próximo paso es proveer los Datos de Pago

| Pinche en "Añac<br>empezar a intro<br>datos de pago | dir" para<br>oducir sus |
|-----------------------------------------------------|-------------------------|
| Pinche en "Añac<br>empezar a intro<br>datos de pago | dir" para<br>oducir sus |
| empezar a intro<br>datos de pago                    | oducir sus              |
| datos de pago                                       |                         |
|                                                     |                         |
| Añadir 🕨                                            |                         |
|                                                     |                         |
| Requiere un firmante 🛛 📀 Firmado 🗲                  |                         |
|                                                     |                         |
|                                                     |                         |
|                                                     |                         |
|                                                     | Añadir >                |

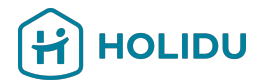

# 9. Provea los Datos de Pago

Elija el método de verificación que le gustaría usar (Recomendamos verificación instantánea\*)

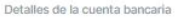

### Método de verificación 🖌

Verificación instantánea

### Resumen

País/región de tu cuenta bancaria Solo puedes utilizar una cuenta bancaria en el país o región donde esté registrada tu empresa.

La cuenta bancaria debe estar a nombre de tu empresa Test Company

Añade y verifica los datos de tu cuenta bancaria

# Ketoda de verificaciónInstantáneaOtán la verificación a través de una<br/>Blacación o sitio web de banca móvio.<br/>Incia sesión en tu cuenta bancaria y obtén una<br/>terificación instantánea.<br/>Con la tecnología de tunkIndia sesión en tu cuenta bancaria y obtén tuna<br/>terificación instantánea.<br/>Con la tecnología de tunkIndia sesión en tu cuenta bancaria y obtén tuna<br/>terificación instantánea.<br/>Con la tecnología de tunkIndia sesión en tu cuenta bancaria y obtén tuna<br/>terificación instantánea.<br/>Con la tecnología de tunkIndia sesión en tu cuenta bancaria y obtén tuna<br/>terificación instantánea.<br/>Con la tecnología de tunkIndia sesión en turcuenta bancaria y obtén tuna<br/>terificación instantánea.<br/>Con la tecnología de tunkIndia sesión en turcuenta la verificación contruestor socio Tink?

### Guardar e ir a la vista general

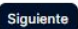

\*Verificación Instantánea no está disponible en Grecia, Austria e Italia

# 9. Provea los **Datos de Pago** - Opción 1 **Verificación Instantánea**

Detalles de la cuenta hancaria

Guardar e ir a la vista general

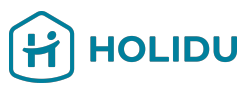

### **Opción 1: Instantánea**

Le pedirán que se conecte a su aplicación bancaria online usando una conexión segura establecida por nuestro socio de confianza (tink®).

Sus datos de acceso no serán grabados, ni Holidu ni ningún otro tendrá acceso a su cuenta bancaria.

| Método de verificación 🖌 | Añade y verifica los datos                                                                   | de tu cuenta bancaria                                               |
|--------------------------|----------------------------------------------------------------------------------------------|---------------------------------------------------------------------|
| Verificación instantánea | La cuenta bancaria debe estar a nombre de tu empresa Test Company                            |                                                                     |
| Resumen                  | País/región de tu cuenta bancaria<br>Solo puedes utilizar una cuenta bancaria en el país o n | egión donde esté registrada tu empresa.                             |
|                          | España                                                                                       | *                                                                   |
|                          | Método de verificación                                                                       |                                                                     |
|                          |                                                                                              |                                                                     |
|                          | Instantánea                                                                                  | Puede tardar unos días                                              |
|                          | aplicación o sitio web de banca móvil<br>Inicia sesión en tu cuenta bancaria y obtén una     | También tienes que proporcionar los datos de<br>tu cuenta bancaria. |
| pción 1: Instantánea     | verificación instantánea.<br>Con la tecnología de tink'                                      |                                                                     |
|                          | ③ ¿Cómo funciona la verificación con nue                                                     | stro socio Tink? 🗸 🗸                                                |
|                          |                                                                                              |                                                                     |

Siguiente

# 9. Provea los **Datos de Pago** - Opción 1 **Verificación Instantánea**

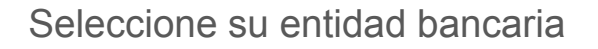

| Select your bank | Q Bank Name, BLZ, BIC |
|------------------|-----------------------|
|                  | D                     |
| Commerzbank      | Tink Demo Bank        |

### Acceda a su cuenta bancaria

HOLIDU

### Log in

Use the same login details as you would use in the bank's app or site.

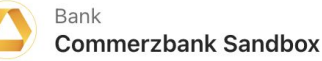

Username / Member number Anna

Username or the 10-digit subscriber number

Continue

# 9. Provea los **Datos de Pago** - Opción 1 **Verificación Instantánea**

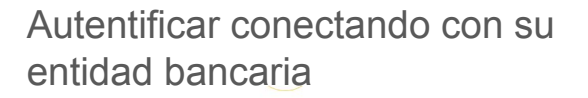

### Authenticate with Commerzbank Sandbox

- 1 You will be securely transferred to Commerzbank Sandbox.
- 2 You will be required to authenticate.
- 3 Once authenticated, you will be redirected back to KYC Test.

Usted será redirigido a su banco para verificar los datos de su cuenta bancaria

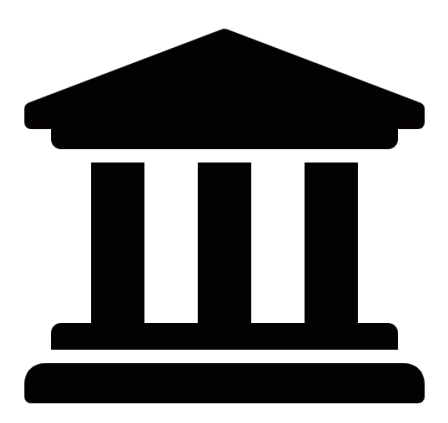

HOLIDU

Ø

Your bank login details are only visible to you

Open Commerzbank Sandbox log in

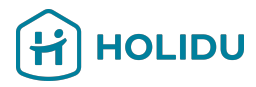

### **Opción 2: Verificación Manual: Adjuntar** justificante bancario

Si usted opta por la verificación manual, se le requerirá que adjunte un justificante bancario conteniendo el número de IBAN de su cuenta, donde recibirá los pagos

### Detalles de la cuenta bancaria

### Método de verificación 🖌 Verificación instantánea Resumen

### Añade y verifica los datos de tu cuenta bancaria

La cuenta bancaria debe estar a nombre de tu empresa Test Company País/región de tu cuenta bancaria Solo puedes utilizar una cuenta bancaria en el país o región donde esté registrada tu empresa. Método de verificación 0 Puede tardar unos días Obtén la verificación a través de una Carga un extracto bancario aplicación o sitio web de banca móvil También tienes que proporcionar los datos de tu cuenta bancaria. Inicia sesión en tu cuenta bancaria y obtén una verificación instantánea Con la tecnologia de tink Option 2: Verificación ① ¿Cómo funciona la verificación con nuestro socio Tink? Manual: Adjuntar justificante bancario Guardar e ir a la vista general Siguiente

> \*Verificación Instantánea no disponible en Grecia, Austria e Italia

HOLIDU

### Añade y verifica los datos de tu cuenta bancaria

| <ul> <li>¿Por qué debo cumplimentar esta información?</li> </ul>                                    |                                                        |                                                                                                    |
|----------------------------------------------------------------------------------------------------|--------------------------------------------------------|----------------------------------------------------------------------------------------------------|
| Titular de la cuenta<br>El titular de la cuenta bancaria debe tener el mismo nombre que tu empresa. |                                                        |                                                                                                    |
| Test Company<br>BAN<br>Añada su IBAN                                                                |                                                        |                                                                                                    |
| ES Introduce los dígitos 22 restantes. Por ejemplo, ES76 1465 5599 9226 7623 2635                   |                                                        |                                                                                                    |
| Please enter valid: IBAN                                                                            |                                                        | Sube un documento bancario                                                                                                    |
| Volver                                                                                              | Pinche en<br>"Siguiente"                               | Necesitamos un documento oficial para verificar los datos de tu cuenta<br>bancaria.<br>Seleccionar tipo de documento                                                               |
|                                                                                                    | Se le pedirá<br>que indique el<br>tipo de<br>documento | Extracto bancario     Extracto bancario     Comprobante de depósito     Captura de pantalia del entorno de la banca electrónica     Correo electrónico oficial o carta de tu banco |
|                                                                                                    | que va a<br>adjuntar a<br>continuación                 | Volver                                                                                                    |

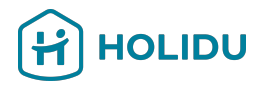

# Siga las instrucciones para proveer un documento válido y legible.

### Importante:

- El nombre del titular de la cuenta en el documento debe coincidir con el nombre legal o la razón social de la empresa.
- El número de la cuenta o IBAN debe ser visible.
- La fecha de expedición del documento no puede ser anterior a 12 meses.
- Debe mostrar el país donde está localizada la entidad bancaria de su cuenta (para bancos en la UE, el país está incluido en el IBAN).
- Debe ser un documento oficial bancario que muestre el logo del banco, el nombre del banco, o una letra específica del banco.

Adjunte su documento/justificante bancario

### Sube un documento bancario

Necesitamos un documento oficial para verificar los datos de tu cuenta bancaria.

### Seleccionar tipo de documento

Extracto bancario

### Requisitos de los documentos

- · La cuenta bancaria debe estar a nombre de tu empresa (Test Company)
- Incluye tu número de cuenta o IBAN
- Incluye el país o la región de la cuenta bancaria
- Incluye el logotipo del banco, el nombre del banco o una fuente específica del banco
- Emitido en los últimos 12 meses

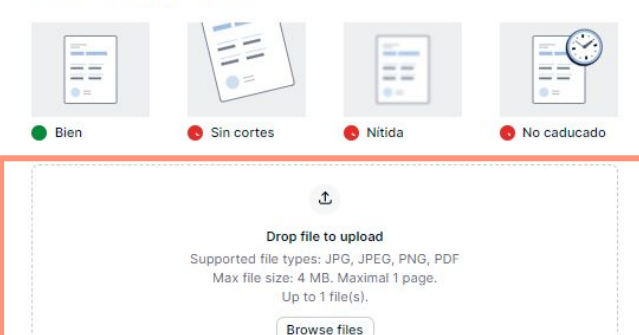

Añade una descripción para esta cuenta bancaria (opcional)

200 caracteres restantes

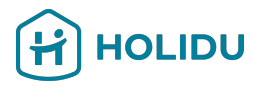

# Siga las instrucciones para proveer un documento válido y legible.

### Importante:

- El nombre del titular de la cuenta en el documento debe coincidir con el nombre legal o la razón social de la empresa.
- El número de la cuenta o IBAN debe ser visible.
- La fecha de expedición del documento no puede ser anterior a 12 meses.
- Debe mostrar el país donde está localizada la entidad bancaria de su cuenta (para bancos en la UE, el país está incluido en el IBAN).
- Debe ser un documento oficial bancario que muestre el logo del banco, el nombre del banco, o una letra específica del banco.

### Sube un documento bancario

Necesitamos un documento oficial para verificar los datos de tu cuenta bancaria.

eleccionar tipo de documente

Extracto bancario

Importante: La mayoría de razones por las cuales el proceso de verificación de una cuenta bancaria no se puede completar es debido a que los documentos adjuntados no cumplen alguna de estas instrucciones. Por favor revise sus documentos antes de adjuntarlos.

Añade una descripción para esta cuenta bancaria (opcional)

DATOS DE LA EMPRESA Resumen Basic information Estructura de la 0 **Basic** information Razón social de la empresa Test GmbH Datos de registro 🗸 Country/region of establishment Alemania Ø Estructura de la empresa Tipo de entidad Empresa privada Titular de la cuenta La empresa para la que trabajo 0 Datos de registro Nombre comercial Test GmbH Número de registro HRB00000 Motivo por el que falta el número de IVA Por debajo del umbral impositivo

H

empresa

Dirección 🗸 Resumen

HOLIDU

Revise el resumen de los datos y pinche en "Enviar".

HOLIDU

Nota de aviso: Puede tardar hasta 72 h para verificar su información bancaria

| Dirección de registro | Ø           |
|-----------------------|-------------|
| Dirección             | Riesstr. 24 |
| Código postal         | 80992       |
| Ciudad                | München     |
| País                  | Alemania    |
|                       |             |

Al enviar este resumen, confirmas lo siguiente: Confirmo (en nombre de la empresa a la que estoy autorizado a representar) que la información y la documentación de apoyo proporcionada durante este proceso de KYC son precisas y están actualizadas y, por lo tanto, representan correctamente la situación actual

Guardar e ir a la vista general

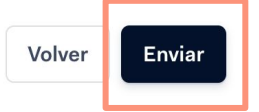

# Página de nuestro proveedor de pagos

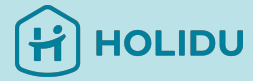

El siguiente paso será aceptar y firmar el Acuerdo de Servicio

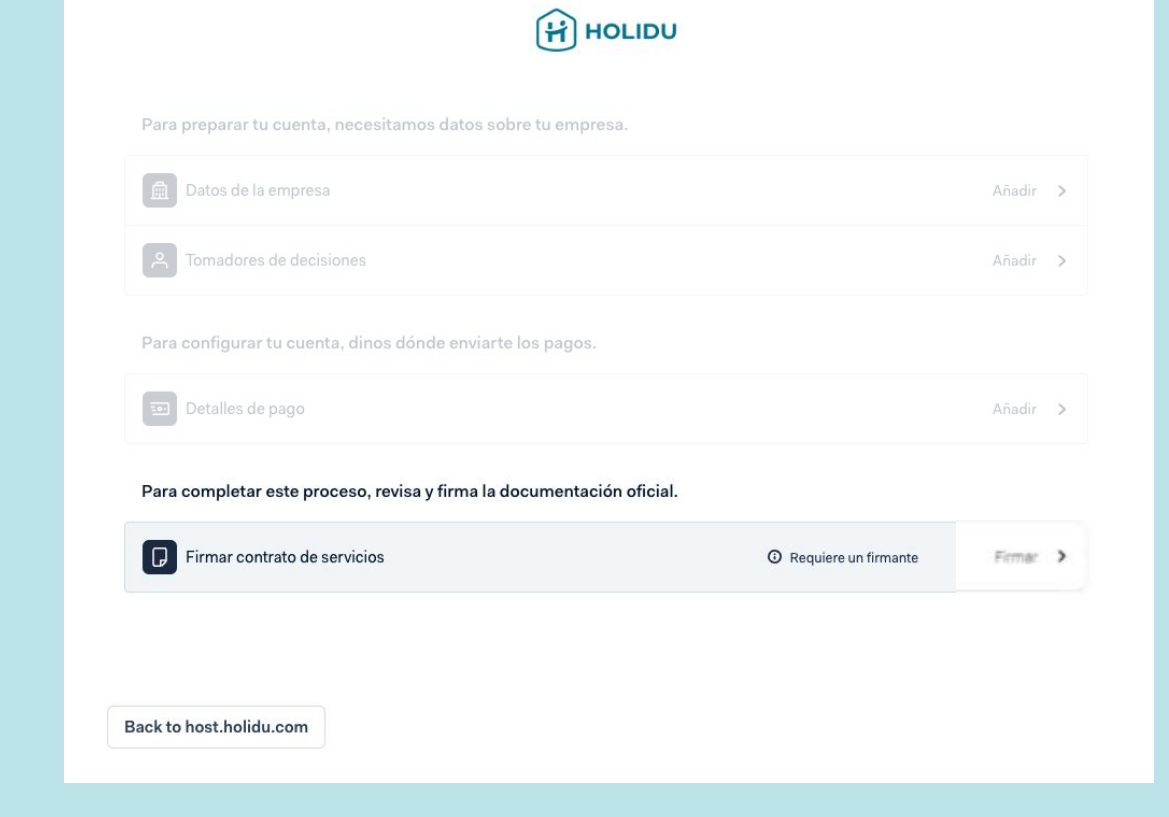

# 10. Aceptar el Acuerdo de Servicio

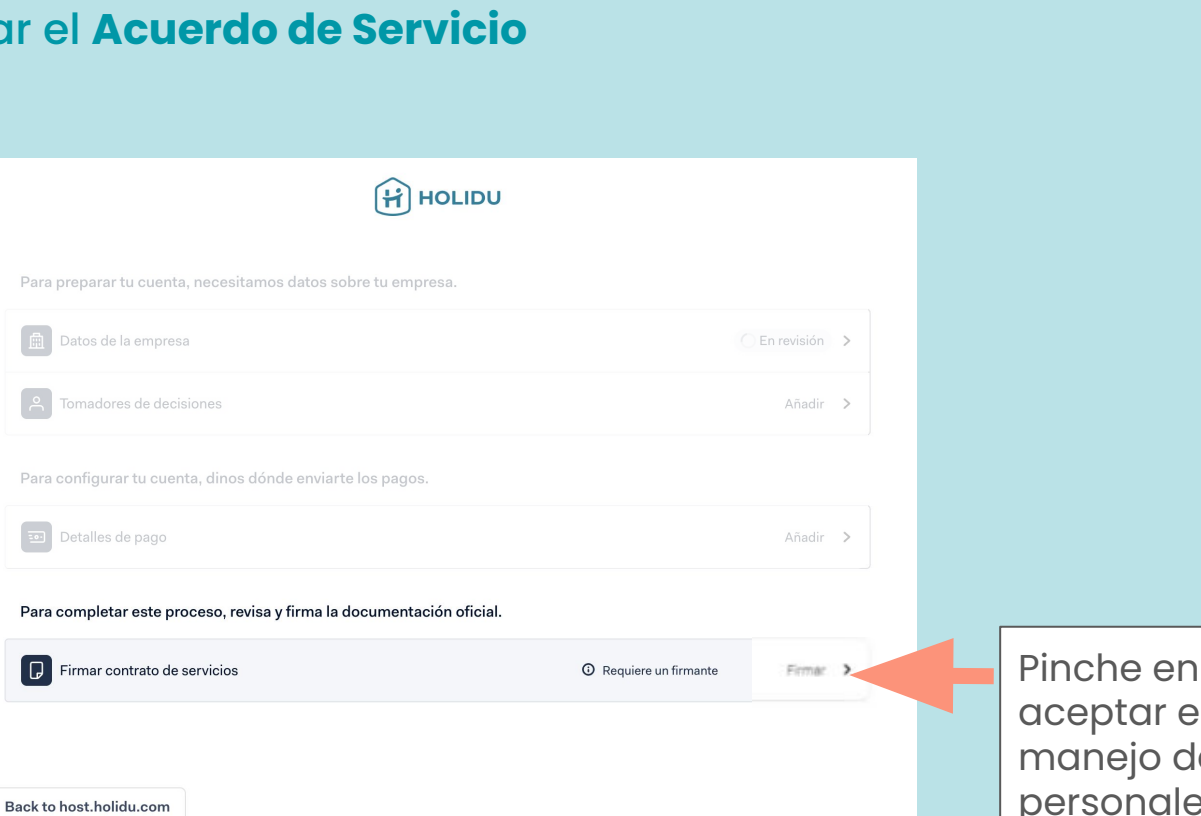

Pinche en "Firmar" para aceptar el acuerdo para el manejo de los datos personales por nuestro socio de confianza verificado.

OLIDU

# 11. Revise el estado de verificación en su cuenta de Holidu

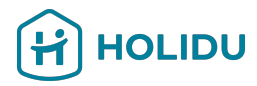

### Valide sus datos para seguir recibiendo pagos

Por ley, estamos obligados a verificar tu identidad y datos bancarios. Asegúrate de tener a mano tu DNI y tus datos para agilizar el proceso.

¿Por qué es necesario?

Tus datos ya han sido validados

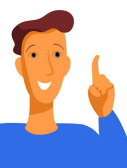

Por favor, recuerde:

- El proceso de verificación puede tardar hasta 72h
- En el caso de que sus datos no sean válidos, deberá volver al proceso de validación de su cuenta en Holidu para corregir los datos o proveer la información adicional que le requieran

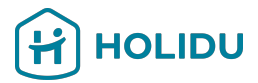

# Si tiene alguna pregunta, por favor contáctenos usando el formulario de contacto en su cuenta de Holidu pinchando <u>aquí</u>

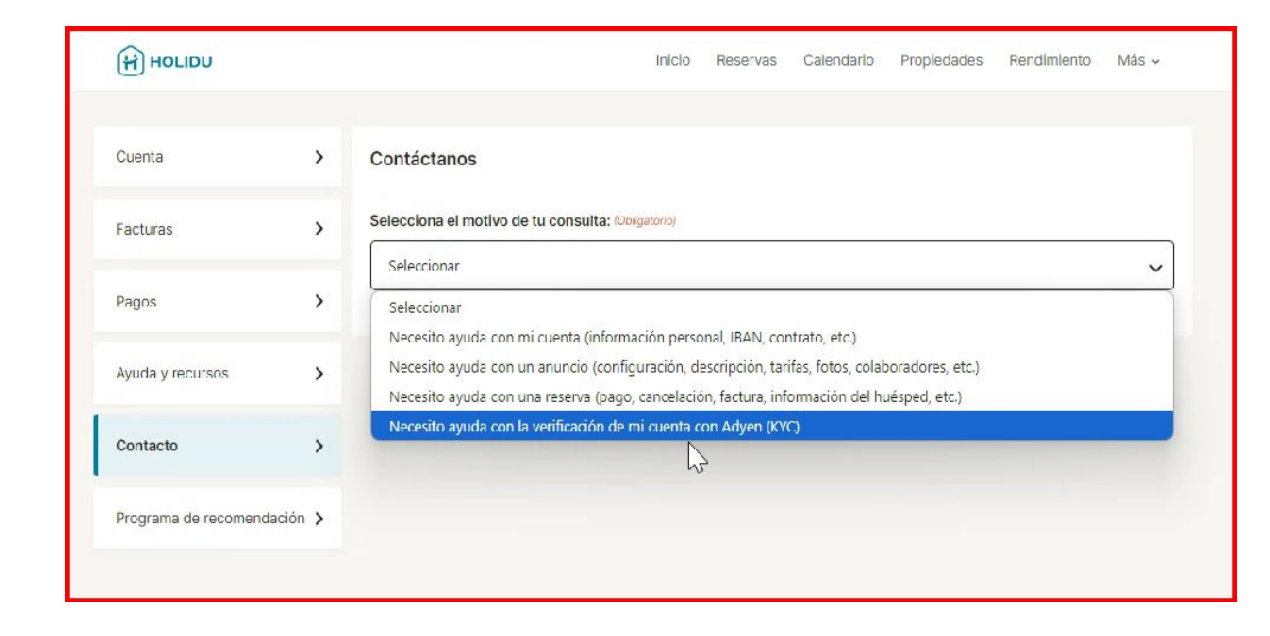

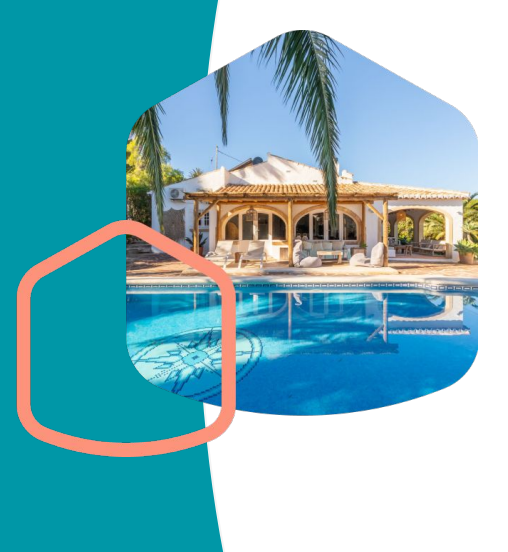